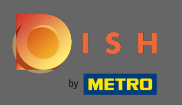

La première étape est d'ouvrir dish.co et de cliquer sur ressources.

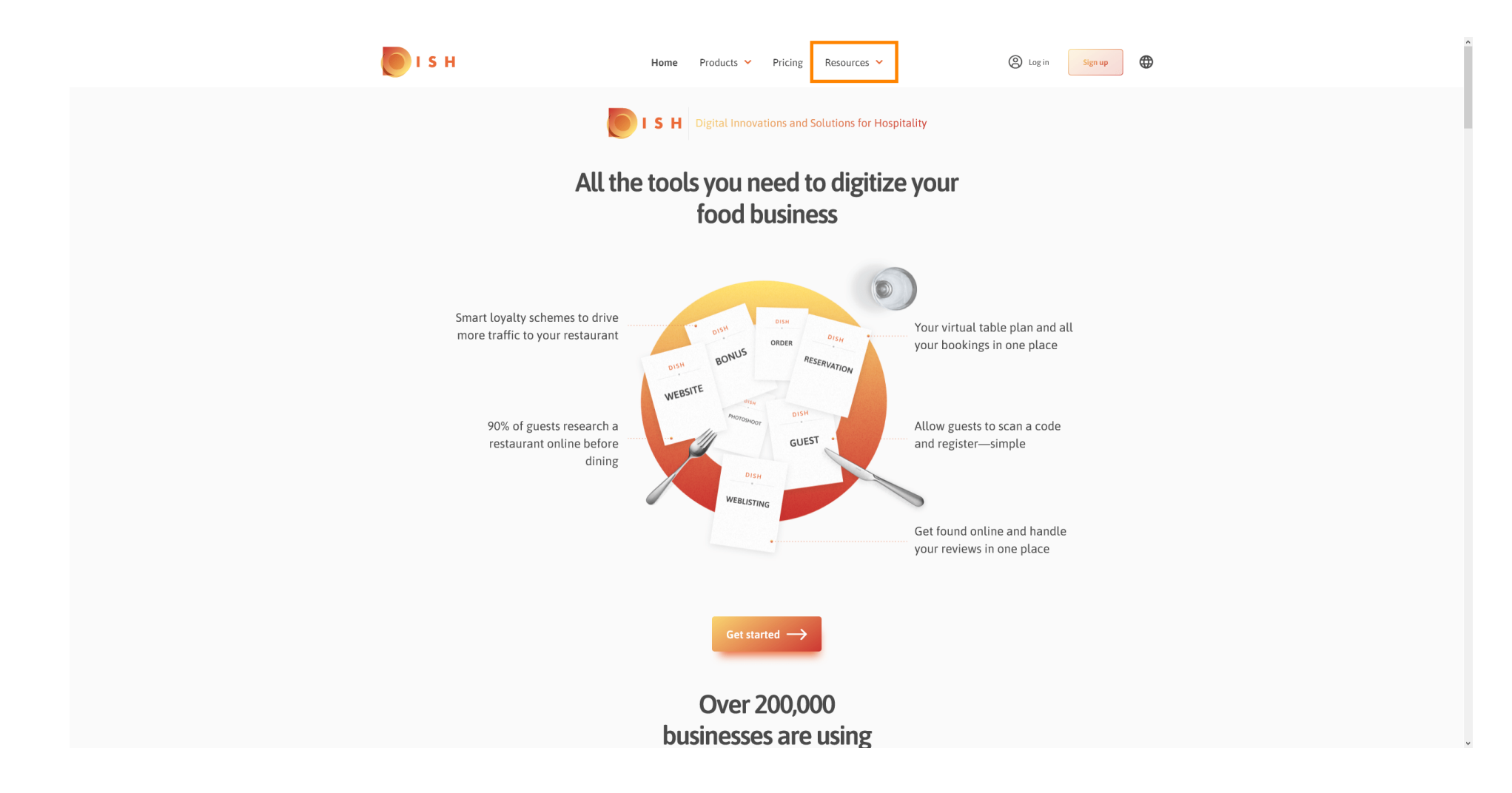

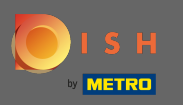

Cliquez ensuite sur savoir-faire restaurateur.

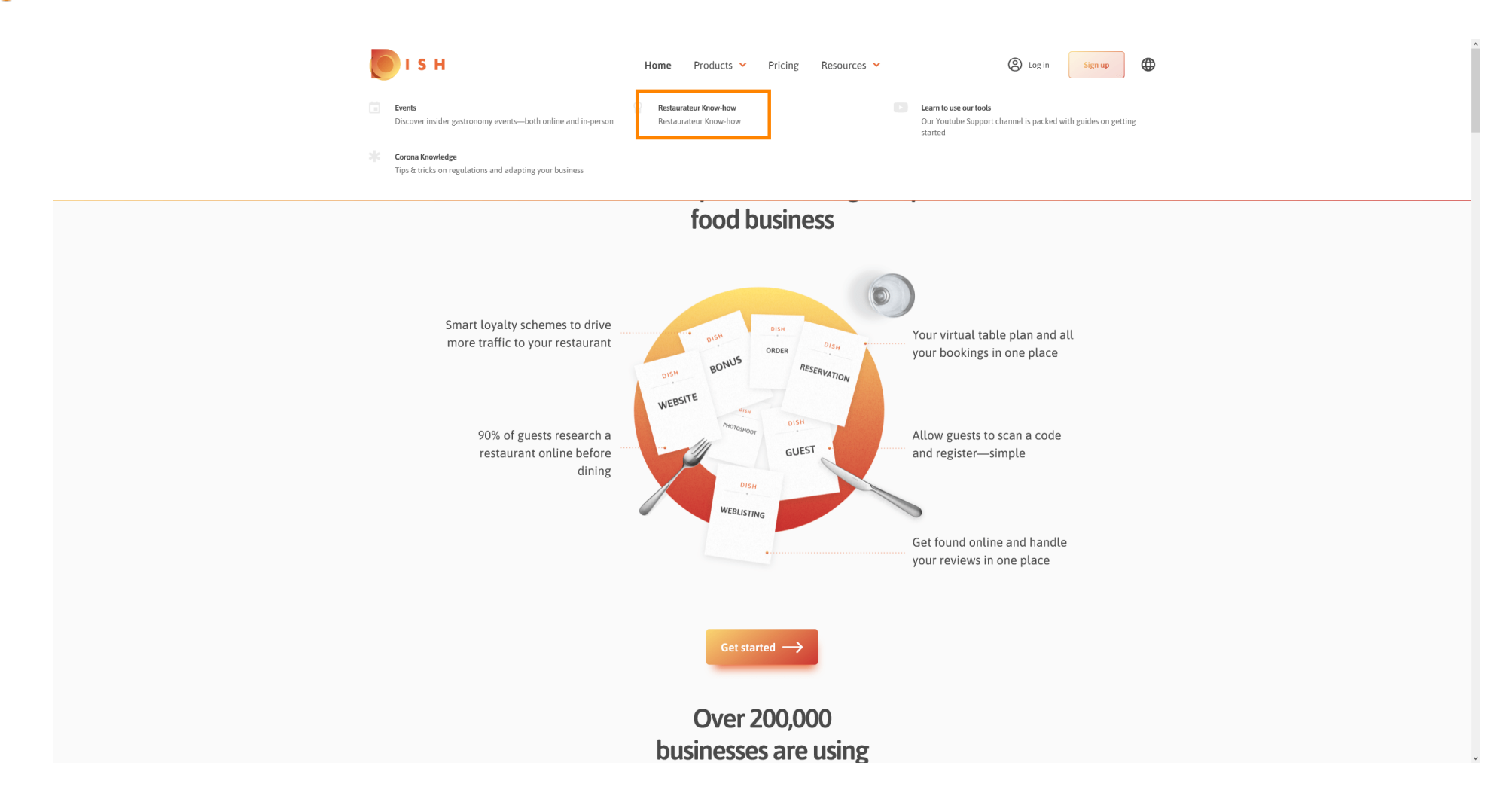

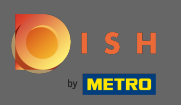

## Vous êtes maintenant dirigé vers la base de connaissances DISH.

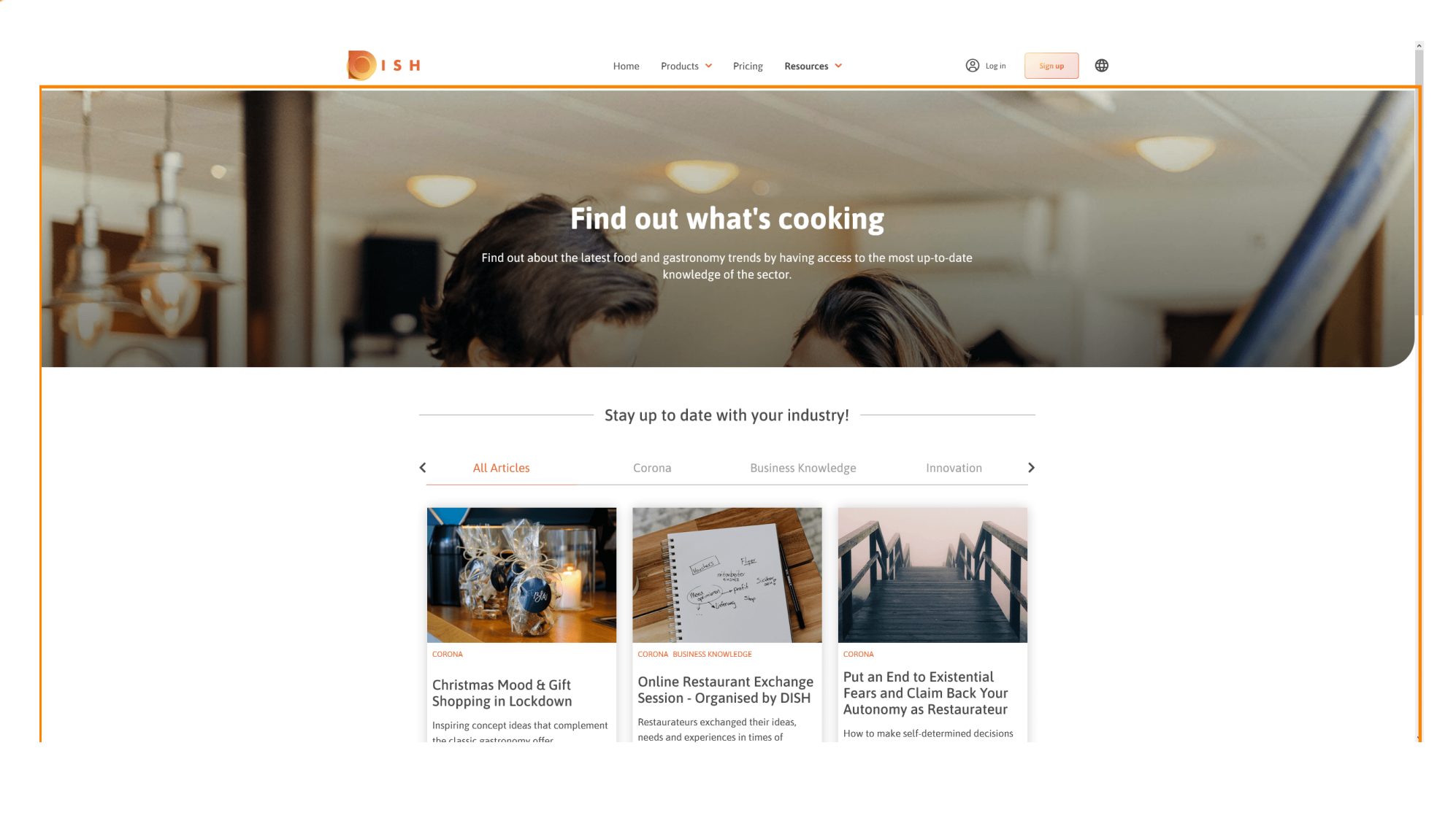

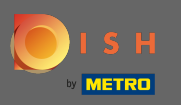

Vous pouvez également filtrer les articles affichés par catégorie. Cliquez simplement sur la catégorie que vous souhaitez filtrer.

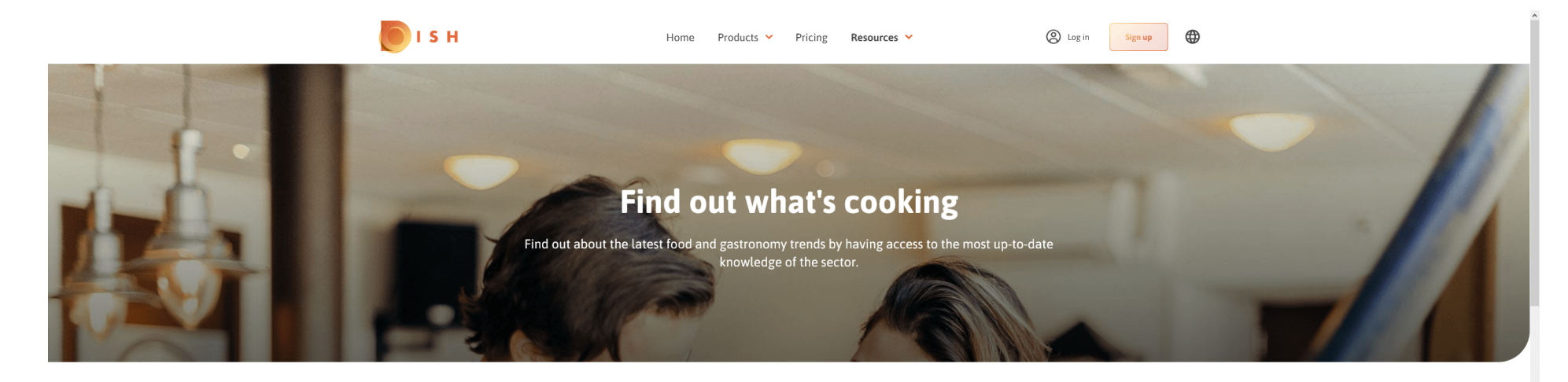

Stay up to date with your industry!

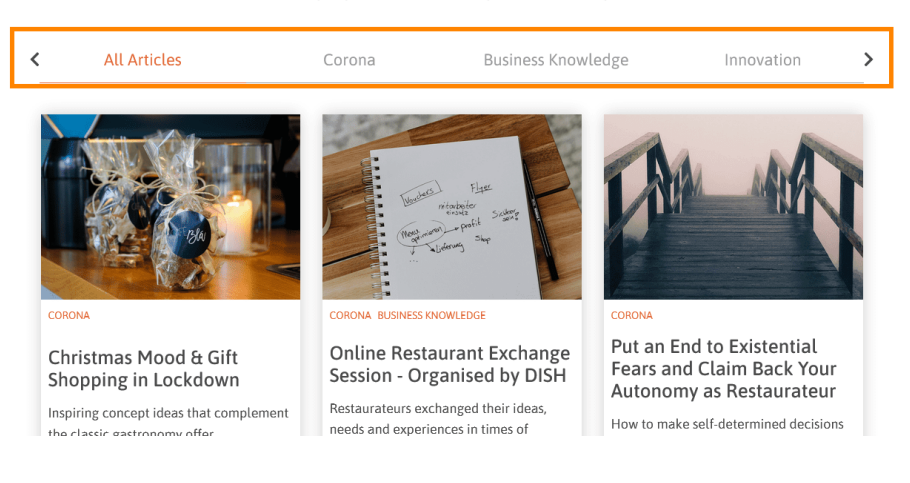

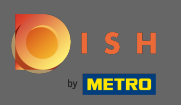

## Pour voir les articles récents, faites défiler vers le bas.

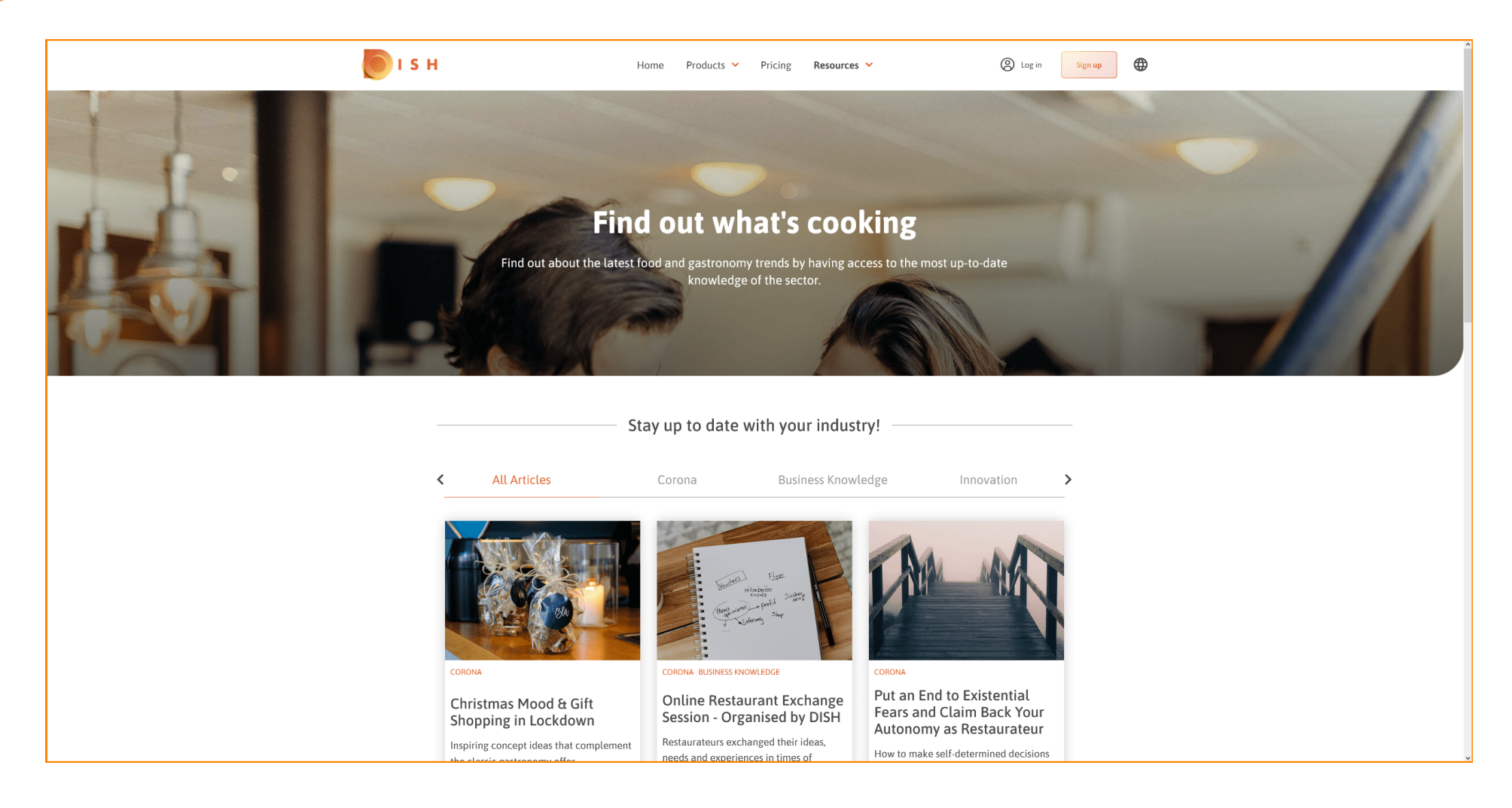

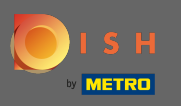

En bas, vous pouvez afficher la page précédente ou la page suivante .

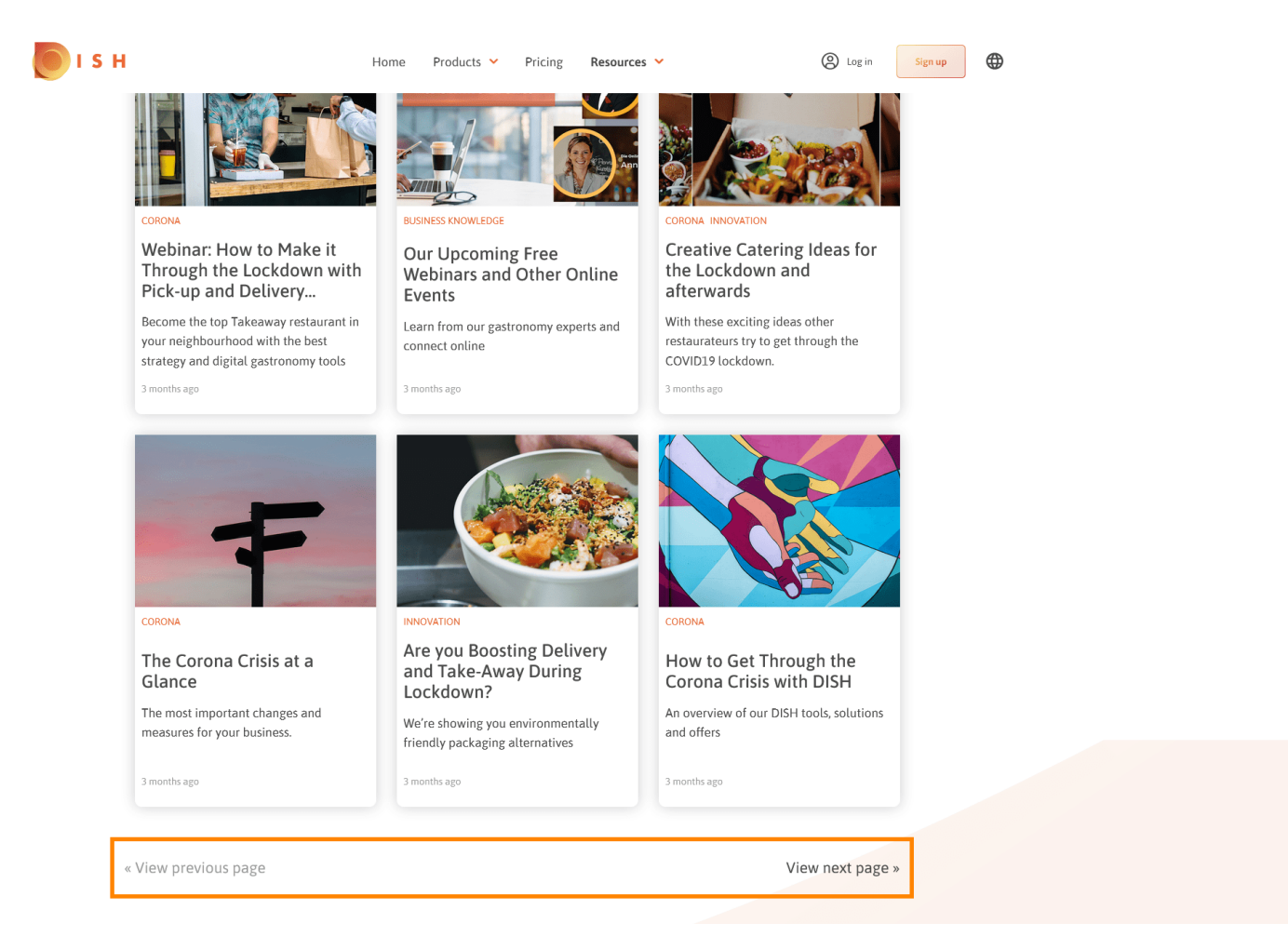

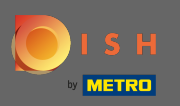

## (i) C'est ça. Vous avez terminé.

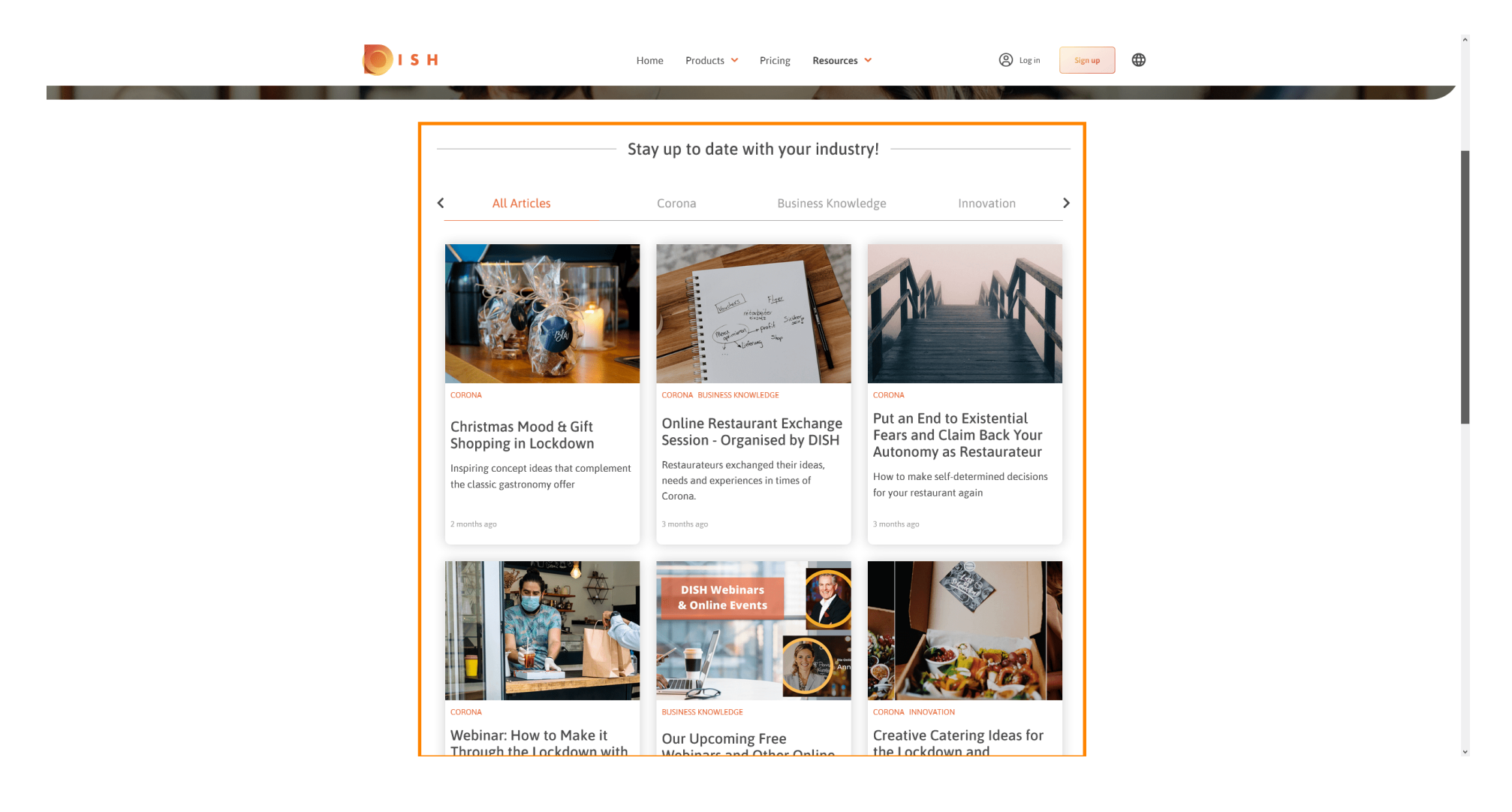